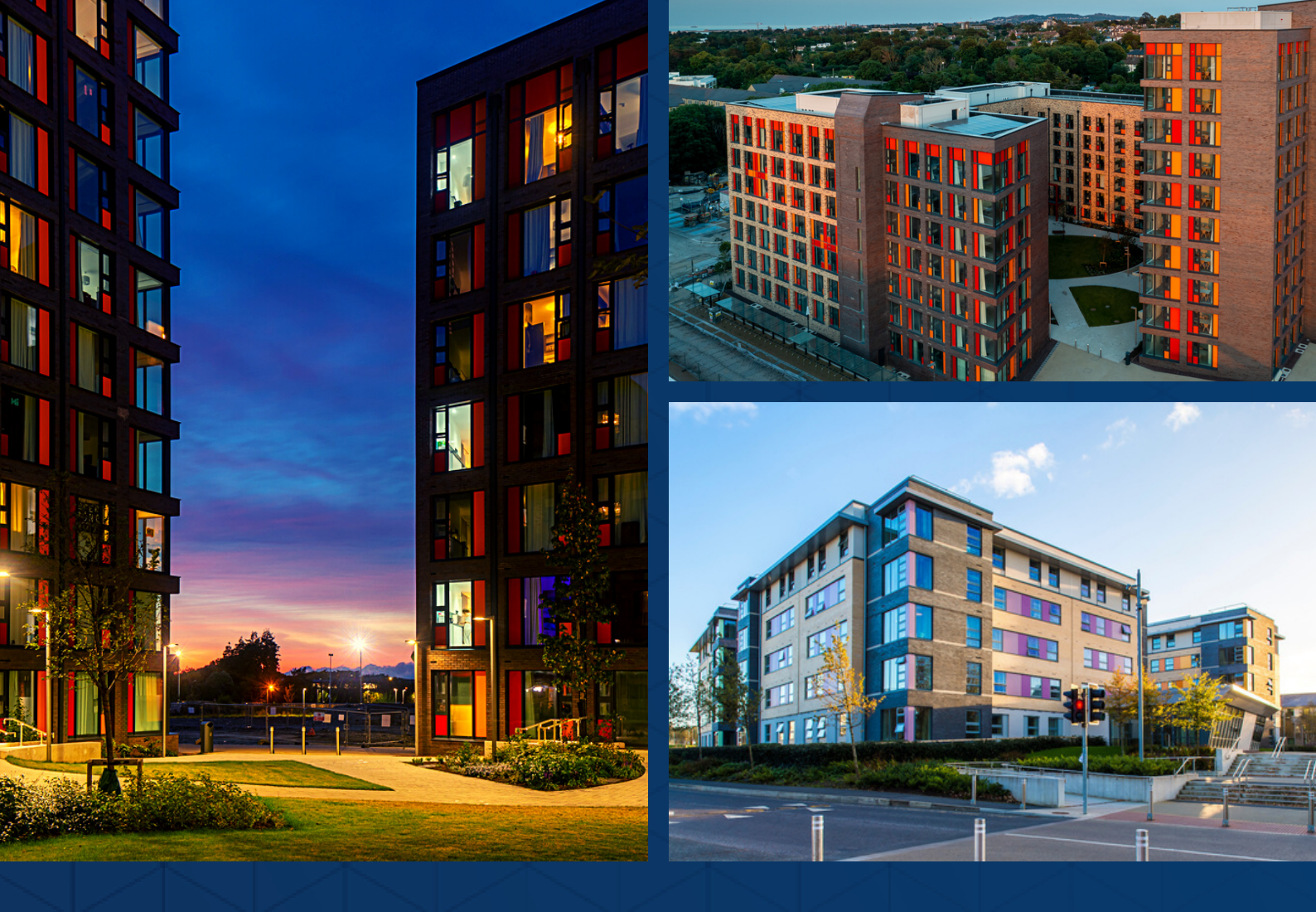

## UCD RESIDENCES How to sign up to the Continuing Waitlist 2022/2023

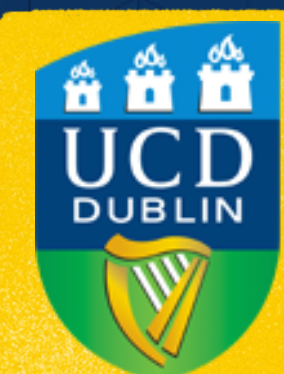

UCD Estate Services Seirbhísí Eastáit UCD

# STEP Login to SISWeb. > UCD Connect > SISWeb

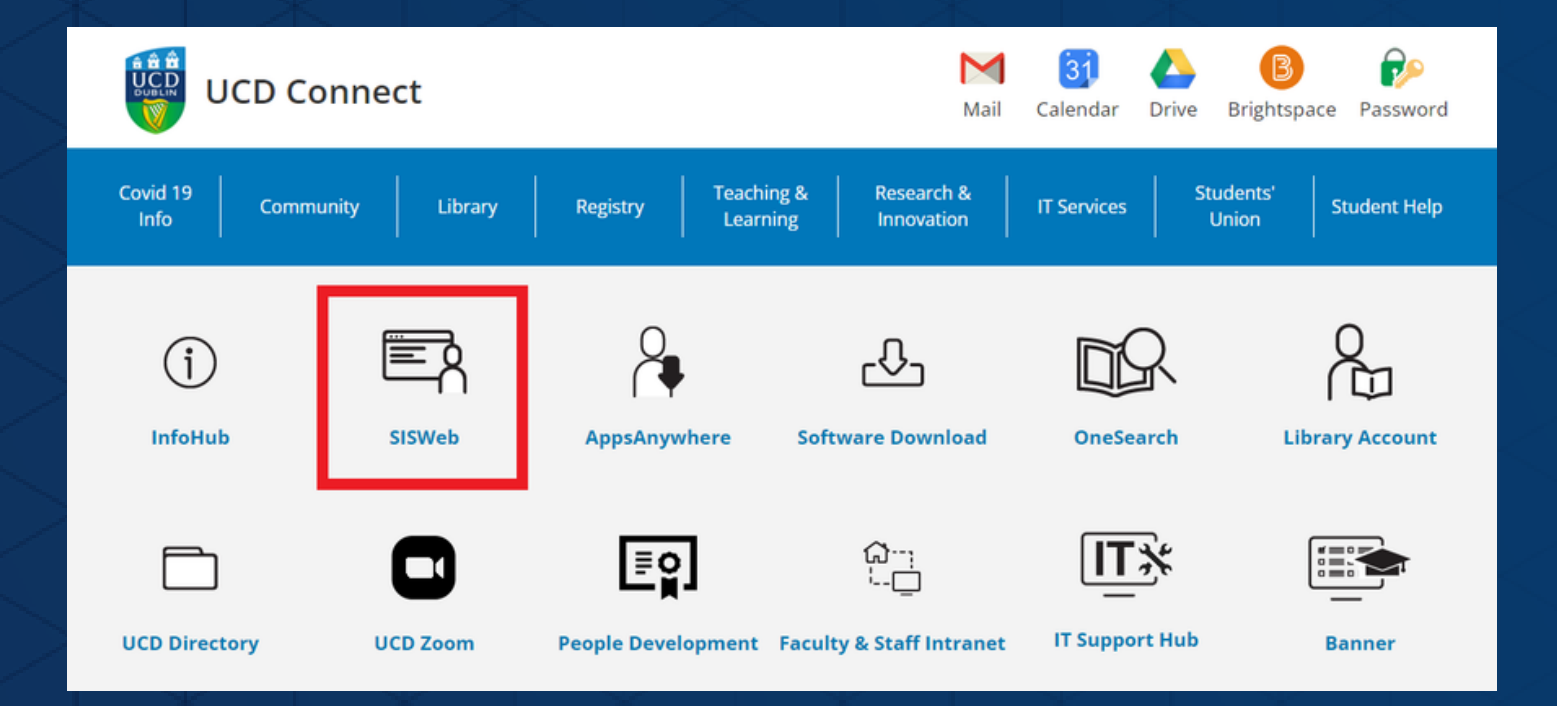

#### Welcome to SISWeb

| If you have a UCD Connect Account                                                                               |  |  |  |
|----------------------------------------------------------------------------------------------------|--|--|--|
| All users with a UCD Connect account must use Single Sign On by selecting the "Log in with UCD Connect" button. |  |  |  |
| Log in with UCD Connect Password                                                                                |  |  |  |
|                                                                                                    |  |  |  |
| Don't have a UCD Connect Account?                                                                               |  |  |  |
| Connect Username / Student ID                                                                                   |  |  |  |
| Password                                                                                                    |  |  |  |
| Log in Forgot Password                                                                                          |  |  |  |

### Navigate to the room booking portal.

> Campus
> UCD Residences
> My UCD Residences
Applications

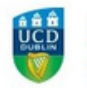

SISWeb Student Information System

Registration, Fees & Assessment Prog

Registration, Fees & Assessment

Programme Services Campus

Applications

Campus

4

Applications

÷

Home / Welcome to SISWeb

#### Document Verification

Students who accepted a place through the UCD Applications System must complete document verification procedures. However, due to the Covid 19 pandemic, Trimester 2 results in 2021 will not be withheld from students who have not done so.

SISWeb Student Information System

Home / Campus

#### Campus

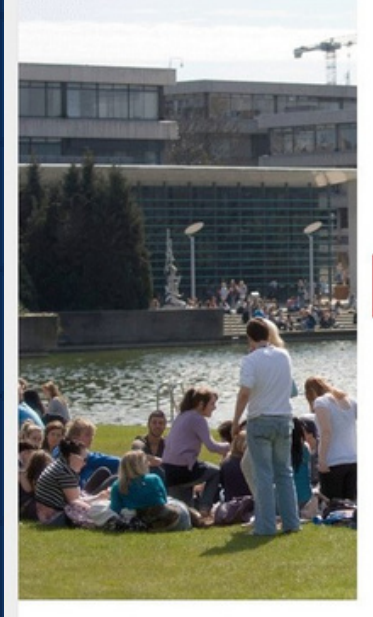

- COVID19 Return to Work COVID-19 Return to Work ☆

> UCD Residences

My Student Health Account View transactions on your Student Health Account, make payments and download receipts ☆

d pay residential fees 🏠

- > My Electronic Payments View details of electronic payments from UCD to you and update your bank account information ☆
- UCD Sport & Fitness Membership Sign up for access to UCD Sport & Fitness ☆
- > My Email Archive View emails sent to you via UCD's Targeted Communications System in the past 12 months ☆

> What's On at the UCD Cinema View listing of upcoming films in UCD Cinema and book tickets online ☆

**Programme Services** 

- ➤ My Clubs and Societies See what clubs and societies have recorded you as a member ☆
- > UCD Parking Permits View how to apply for a UCD parking permit along and access your unique Parking PIN ☆
- ➤ UCD Notice Board The UCD Notice Board is a central location to post information for all students and staff \$\overline{2}\$
- > UCD Events Calendar An online calendar of events coming up in UCD. You can submit an event for approval through this link.  $\hat{\mathbf{x}}$
- > My HR Forms My Hourly Paid Set-Up Forms ☆
- > Book Student Training Book Student Training \$

2

Navigate to the room booking portal. > My UCD Residences Applications

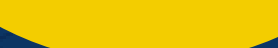

(continued)

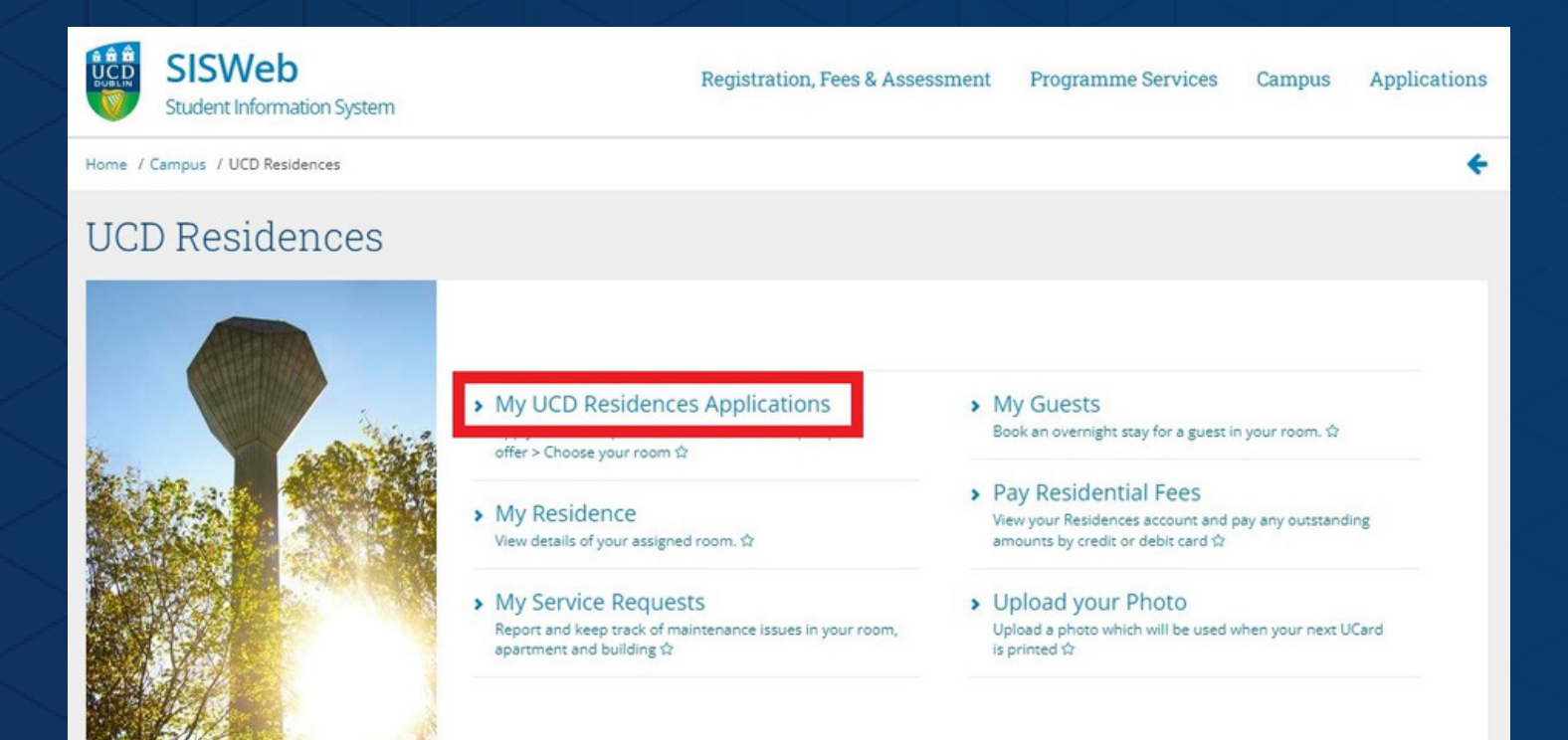

<u>Click "Apply" beside the</u> <u>relevant booking period.</u> > "Application for September 2022 to May 2023"

#### My UCD Residences Applications

#### Application for September 2022 to May 2023

Eligibility Status
UCD Student Not Applied Yet

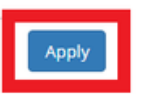

#### **Applications for Other Periods**

| Period                           | Eligibility                         | Status                   |
|----------------------------------|-------------------------------------|--------------------------|
| Now to May 2022                  | 1st Year Undergraduate<br>(via CAO) | Checked In               |
| January 2023 to May<br>2023      | UCD Student                         | Not Applied<br>Yet Apply |
| September 2022 to<br>August 2023 | UCD Student                         | Not Applied<br>Yet Apply |

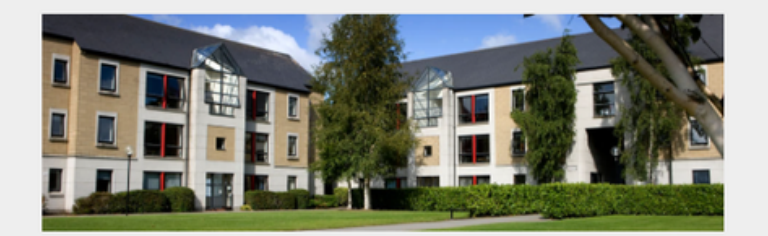

#### PLEASE NOTE - Construction Works In Progress

#### Find out more

-

Eligibility and booking Information

Your student status will determine your eligibility to book accommodation. For more information on **booking dates and allocation policy** please check the relevant information on UCD Residences website.

UCD Residences booking support can be contacted at residences@ucd.ie or 00 353 1 716 5772 or 00 353 1 716 5773.

#### Join the Waitlist.

> Click the "Join List" button.> Click "Ok".

🛛 🖶 🗲

4

Home / My UCD Residences Applica... / UCD Residences Application

#### UCD Residences Application

#### Join The List

As an UCD Student, you are eligible at this time to join a list of those seeking a place at UCD Residences for the period 01 Sep 2022 to 20 May 2023.

When UCD Residences rooms become available to book, time-limited offers are sent by email to those on the list until all places are filled. The order in which offers will be made will be determined by random selection and notified to you by email on or shortly after 2nd May 2022 and, if you are an incoming student, on condition that you have accepted a place on an academic course at UCD for the relevant period.

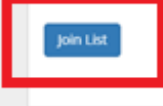

Home / My UCD Residences Applica... / UCD Residences Applicatio... / UCD Residences Application

#### UCD Residences Application

#### Join The List

Thank you. You are now listed as seeking accommodation at UCD Residences for the period 01 Sep 2022 to 20 May 2023

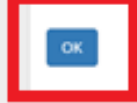

5

Congratulations. > You are now on the Continuing Waitlist.

#### Application for September 2022 to May 2023

Eligibility

Status

UCD Student

On List